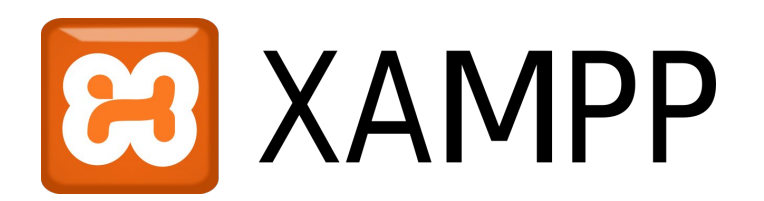

# Windows<sup>®</sup>

#### New Installation Only

### Installing sWADAH

On Windows 10/11

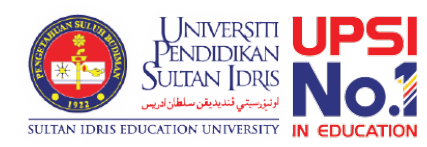

### Requirement

A computer installed with
XAMPP x64 8.0 or above,
Composer 2.3 or above,
Notepad++

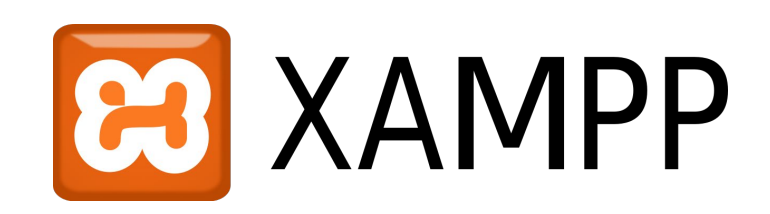

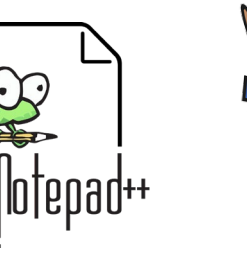

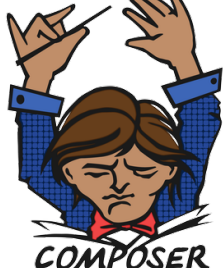

#### Install XAMPP

- Download at <u>https://www.apachefriends.org/</u>
- Make sure version 8.0 and above only
- Follow on screen instructions (see next slide)

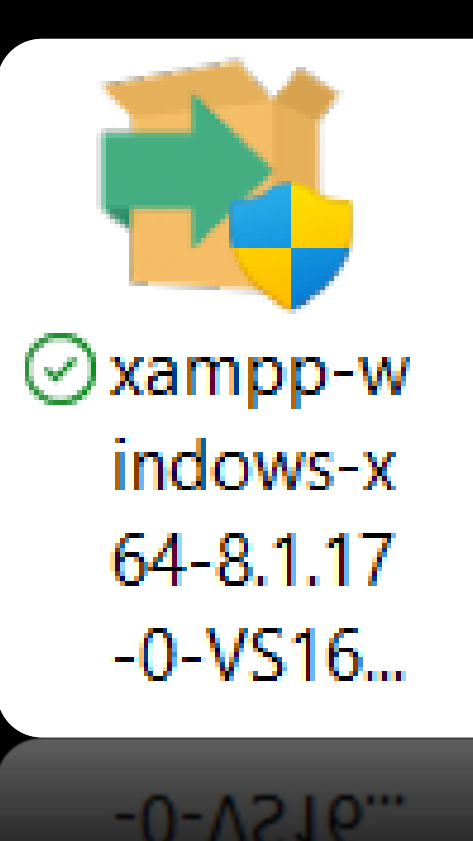

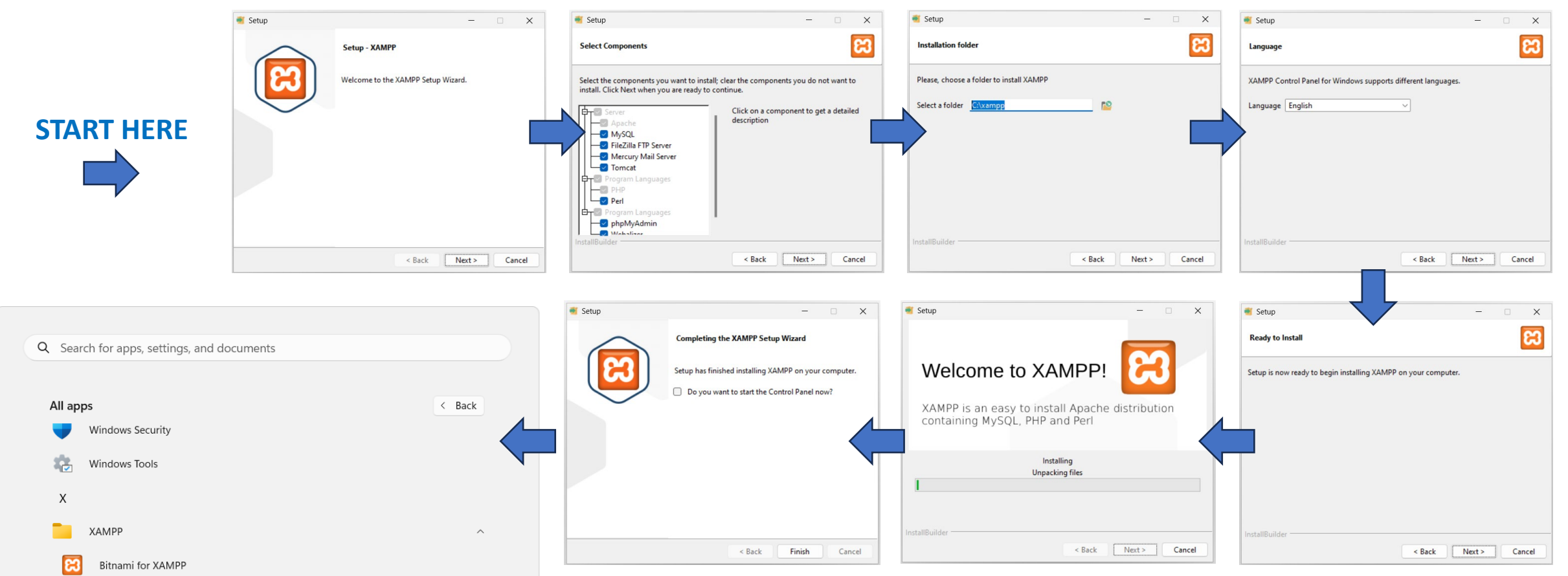

Untick Do you want to start the Control Panel now ? and click Finish.

**NEXT PAGE** 

Start Menu > XAMPP > XAMPP Control Panel Right Click > More > Run as administrator

分 Pin to Start

More 🗊 Uninstall 分 Pin to taskbar

Run as administrator

 $\sim$ US  $\bigcirc$ 

다 🗤 🗁

14/ 

ENG

Open file location

XAMPP Control Panel

XAMPP htdocs folder

2

à

.

Xbox

Xbox Game Bar

Pustaka Swadah

#### Make sure both are tick

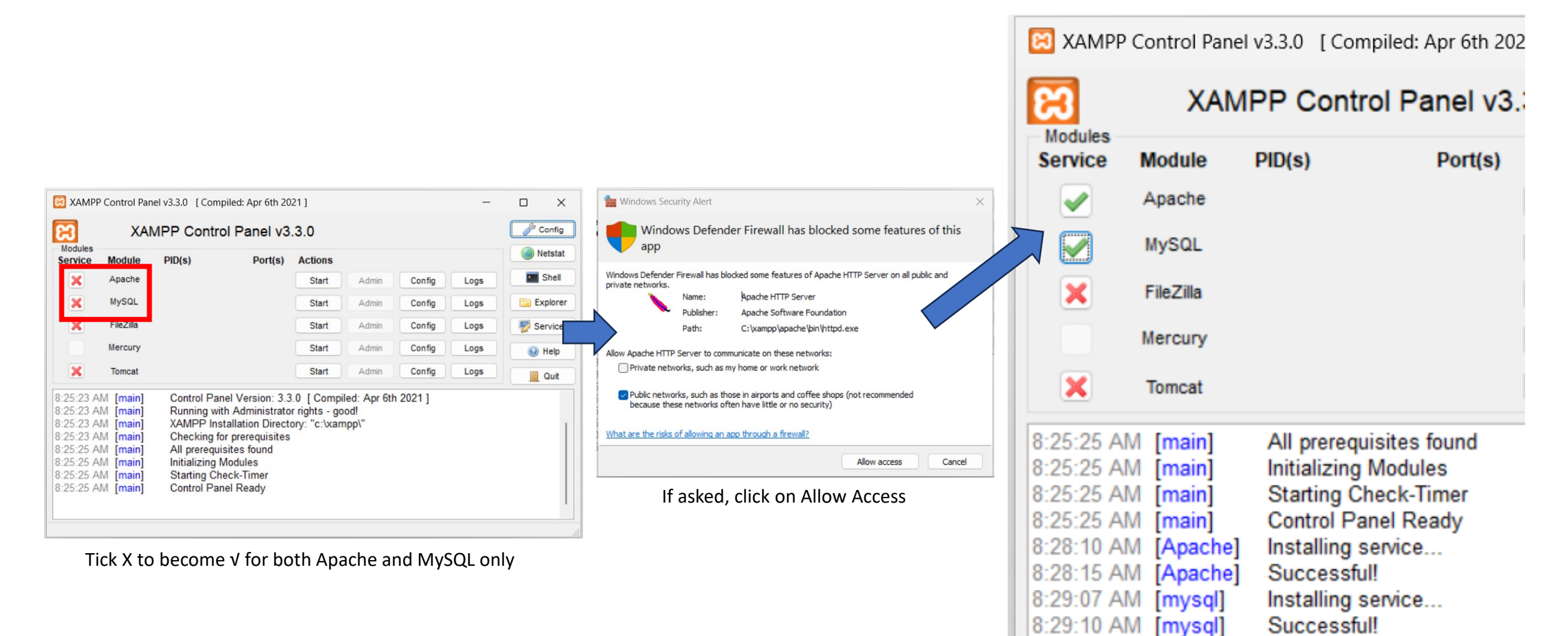

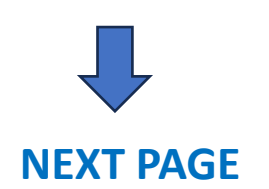

| _              |                | $\times$ | Configuration of Control Pan                                                                                                    | nel — 🗆 X                 |  |
|----------------|----------------|----------|----------------------------------------------------------------------------------------------------|---------------------------|--|
|                | <i>b</i> 0     | onfig    | Editor:<br>notepad.exe                                                                                                    |                           |  |
|                | (              | etstat   | Browser (empty = system default)                                                                                                    |                           |  |
| Logs           |                | Shell    | Autostart of modules  Autostart of modules  Apache  MySQL  Mercury  Autostart                                                                        | Tomcat                    |  |
| Click Config a | it top right o | corner.  | Control Panel.   Start Control Panel Minimized  Enable Tomcat output window  Check default ports on startup  Show debug information  Change Language | Service and Port Settings |  |
|                |                |          | User Defined Files                                                                                                    | Log Options               |  |
|                |                |          | -                                                                                                    | X Abort Save              |  |

Tick both Apache and MySQL and click Save.

## Before we start our services.

- Go to C:/xampp/php
- Open file named php.ini
- Go to line 931
- Remove the ; in front of extension=gd
- Save the file.

| 님 php.ini | ×                                                                 |
|-----------|-------------------------------------------------------------------|
| 920       | extension=bz2                                                     |
| 921       | -                                                                 |
| 922       | ; The ldap extension must be                                      |
| 923       | ; otherwise it results in s                                       |
| 924       | ; See <a href="https://github.com/phj">https://github.com/phj</a> |
| 925       | ;extension=ldap                                                   |
| 926       |                                                                   |
| 927       | extension=curl                                                    |
| 928       | ;extension=ffi                                                    |
| 929       | ;extension=ftp                                                    |
| 930       | extension=fileinfo                                                |
| 931       | ;extension=gd                                                     |
| 932       | extension=gettext                                                 |
|           |                                                                   |

| 님 php.ini | ×                                                         |
|-----------|-----------------------------------------------------------|
| 923       | ; otherwise it results i                                  |
| 924       | ; See <a href="https://github.com">https://github.com</a> |
| 925       | ;extension=ldap                                           |
| 926       |                                                           |
| 927       | extension=curl                                            |
| 928       | ;extension=ffi                                            |
| 929       | ;extension=ftp                                            |
| 930       | <u>extension=fil</u> einfo                                |
| 931       | extension=gd                                              |
| 932       | extension=gettext                                         |
| 933       | ;extension=gmp                                            |
| 934       | ;extension=intl                                           |

| > This PC > Local Disk (C:) > xampp > php >         | <b>`</b>          |
|-----------------------------------------------------|-------------------|
| Name                                                | Date modified     |
| 🐁 phar.phar                                         | 15/3/2023 7:52 AM |
| bharcommand.phar                                    | 15/3/2023 7:52 AM |
| php php                                             | 15/3/2023 7:52 AM |
| pyp                                                 | 14/7/2023 8:20 AN |
| Type: Configuration settings                        | 15/3/2023 7:52 AN |
| Date modified: 14/7/2023 8:20 AM php.ini-production | 15/3/2023 7:52 AN |

| 🖾 ХАМРР                                                                                                    | Control Pane                                                                           | l v3.3.0 [Compi                                                                                                    | iled: Apr 6th 20                                             | 21]     |       |        | _    |            | ×     |
|----------------------------------------------------------------------------------------------------|----------------------------------------------------------------------------------------|----------------------------------------------------------------------------------------------------|--------------------------------------------------------------|---------|-------|--------|------|------------|-------|
| ខ                                                                                                    | XAM                                                                                    | IPP Contro                                                                                                    | Panel v3                                                     | .3.0    |       |        |      | <i>e</i> 0 | onfig |
| Modules<br>Service                                                                                                    | Module                                                                                 | PID(s)                                                                                                    | Port(s)                                                      | Actions | _     |        |      | Ne 🙆       | tstat |
| <b>~</b>                                                                                                    | Apache                                                                                 |                                                                                                    |                                                              | Start   | Admin | Config | Logs | S 🔤        | hell  |
| <ul> <li>Image: A set of the set of the</li></ul> | MySQL                                                                                  |                                                                                                    |                                                              | Start   | Admin | Config | Logs | Exp        | lorer |
| ×                                                                                                    | FileZilla                                                                              |                                                                                                    |                                                              | Start   | Admin | Config | Logs | 🔛 Ser      | vices |
|                                                                                                    | Mercury                                                                                |                                                                                                    |                                                              | Start   | Admin | Config | Logs | O H        | elp   |
| ×                                                                                                    | Tomcat                                                                                 |                                                                                                    |                                                              | Start   | Admin | Config | Logs |            | luit  |
| 8:25:25 AI<br>8:25:25 AI<br>8:25:25 AI<br>8:25:25 AI<br>8:28:10 AI<br>8:28:15 AI<br>8:29:07 AI<br>8:29:10 AI                                                                                                    | M [main]<br>M [main]<br>M [main]<br>M [Apache]<br>M [Apache]<br>M [Mysql]<br>M [mysql] | All prerequis<br>Initializing M<br>Starting Che<br>Control Pane<br>Installing ser<br>Successful!<br>Installing ser<br>Successful! | ites found<br>odules<br>ck-Timer<br>el Ready<br>vice<br>vice |         |       |        |      |            |       |

Finally, click Start on both Apache and MySQL.

XAMPP Control Panel v3.3.0 [Compiled: Apr 6th 2021] E XAMPP Control Panel v3.3.0 Modules Service Module PID(s) Port(s) Actions 7516 Apache 80, 443 Stop MySQL 8776  $\checkmark$ 3306 Stop × FileZilla Start Mercury Start X Tomcat Start 8:28:10 AM [Apache] Installing service... 8:28:15 AM [Apache] Successful! 8:29:07 AM [mysql] Installing service... 8:29:10 AM [mysql] Successful! 8:38:01 AM [Apache] Attempting to start Apache service... 8:38:12 AM [Apache] Status change detected: running 8:38:13 AM [mysql] Attempting to start MySQL service... 8:38:14 AM [mysql] Status change detected: running

Done !

To test if our XAMPP installation is successful, open a browser and type http://localhost/

# Welcome to XAMPP x + - □ × ← ○ 1 localhost/dashboard/ A Q ☆ □ ♀ ⊕ ⊗ ● … ↓ Apache Friends MENU ≡ MENU ≡

#### Welcome to XAMPP for Windows 8.1.17

You have successfully installed XAMPP on this system! Now you can start using Apache, MariaDB, PHP and other components. You can find more info in the FAQs section or check the HOW-TO Guides for getting started with PHP applications.

XAMPP is meant only for development purposes. It has certain configuration settings that make it easy to develop locally but that are insecure if you want to have your installation accessible to others.

Start the XAMPP Control Panel to check the server status.

#### Install Composer Download Composer-Setup.exe at <u>https://getcomposer.org/</u>

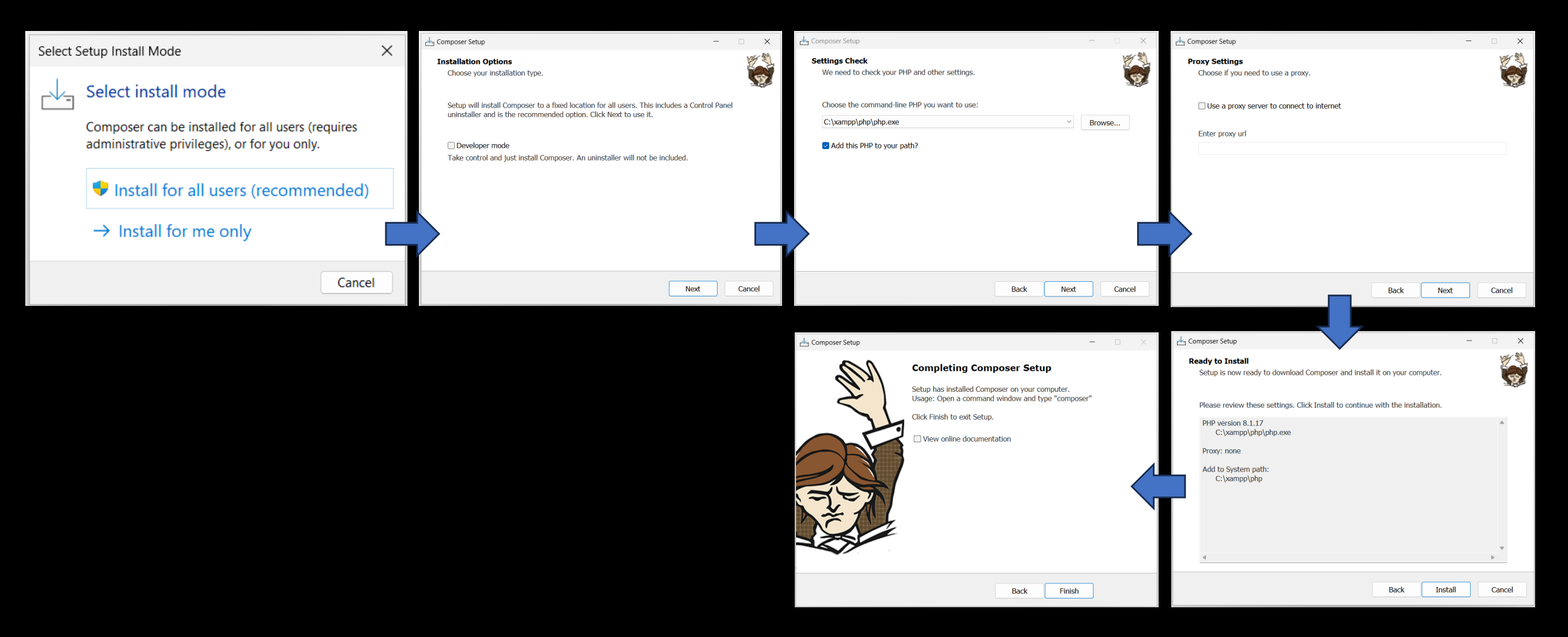

#### Install Notepad++

- Download at <u>https://notepad-plus-plus.org/downloads/</u>
- Follow on screen instructions.
- Installation is straight forward.
- Just hit NEXT button and FINISH till the end.

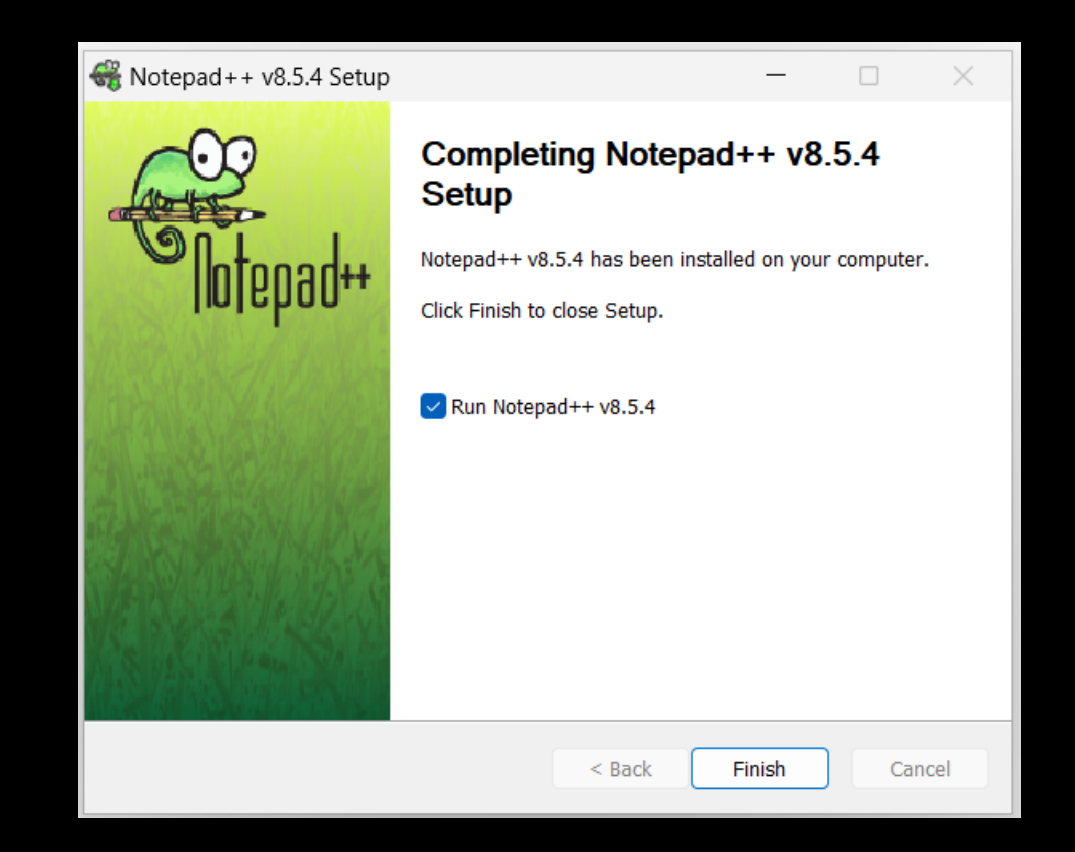

#### Download required files to install sWADAH

wadah\_2022Y\_LTS\_database\_install.sql.zip

wadah\_2022Y\_LTS\_files\_install.zip

We will begin by installing database.

It's easy

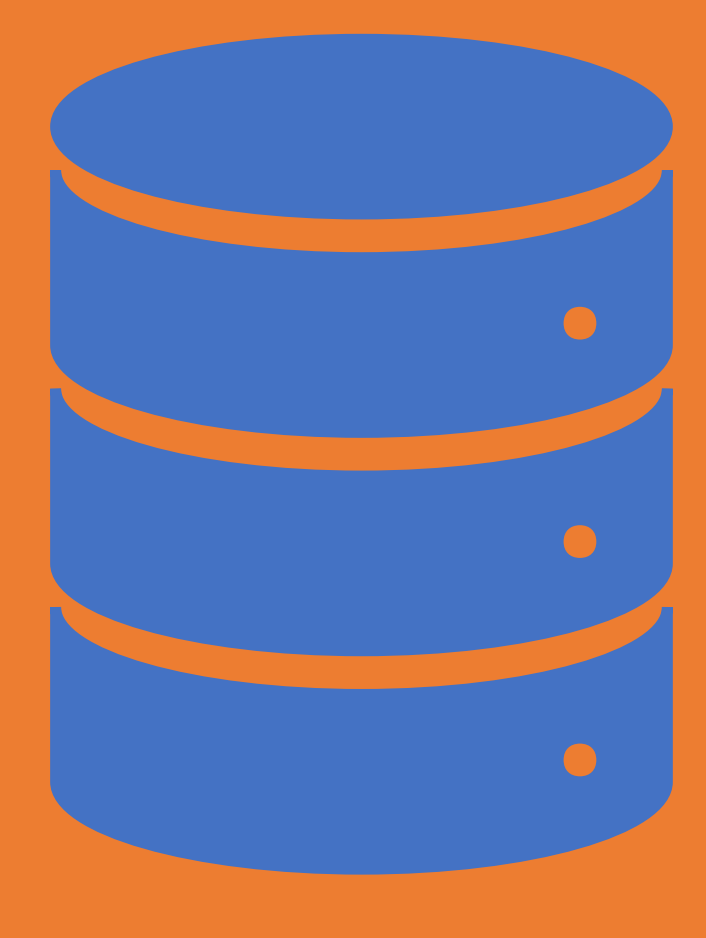

- The file required is
   swadah\_2022Y\_LTS\_database\_install.sql.zip
- We will be using PHPMYADMIN.
- Open your browser and type http://localhost/phpmyadmin

| $\leftrightarrow \rightarrow C$ ()                                                                                                    | localhost/phpmyadmi A 이 이 않는 다                                                                                                    |                                                                                                    | <b>₩</b>                                                                                                    | (                                          |
|----------------------------------------------------------------------------------------------------|----------------------------------------------------------------------------------------------------|----------------------------------------------------------------------------------------------------|----------------------------------------------------------------------------------------------------|--------------------------------------------|
| Comparison of the second second secon | Server: 127.0.0.1 Databases SQL SQL Status User accounts General settings Server connection collation:  utf8mb4_unicode_ci  More settings Appearance settings | Export Impo<br>Database<br>• Server: 12:<br>• Server type<br>• Server con<br>•<br>•<br>• Protocol ve<br>•<br>• Server col | Prime     Settings       SETVEF       7.0.0.1 via TCP/IP       a: MariaDB       nection: SSL is not I       sion: 10.4.28-MariaE       g binary distribution       arsion: 10       glocalhost       rset: UTF-8 Unicodd | ▼ More being used DB - e (utf8mb4)         |
|                                                                                                    | English<br>Theme pmahomme<br>View all                                                                                                    | Web serv<br>• Apache/2.4<br>PHP/8.1.17<br>• Database of<br>8.1.17<br>• PHP exten<br>• PHP version<br>• PHP version        | EF<br>4.56 (Win64) OpenS<br>7<br>Llient version: libmys<br>sion: mysqli @ cur<br>on: 8.1.17                                                                                                    | SL/1.1.1t<br>sql - mysqlnd<br>I 🛞 mbstring |

# In the **Databases** tab, we will create **swadah\_db** database. Click **Create** afterward.

| – 📑 Server: local | ost             |          |               |          |          |            |             | N         |   |
|-------------------|-----------------|----------|---------------|----------|----------|------------|-------------|-----------|---|
| Databases         | SQL (           | 🚹 Status | User accounts | 🖶 Export | 📕 Import | 🤌 Settings | Replication | Variables | ~ |
| Databas           | eS<br>abase 😡 – |          |               |          |          |            |             |           |   |
| swadah_db         |                 | utf8mb4  | L_general_ci  | ~        | Create   |            |             |           |   |
| Check all         | Drop            |          |               |          |          | -          | Search      |           |   |

### Then, click on the Import Tab

| Structure [ SQL 🔍 Search 🗊 Query 🚍 Export                                                                                                    | 🖬 Import 🥜                       | Operations                 | Privileges                        | Routines                            | ▼ More       |
|----------------------------------------------------------------------------------------------------|----------------------------------|----------------------------|-----------------------------------|-------------------------------------|--------------|
| Importing into the database "swadah                                                                                                    | 1. Ma                            | ake sure it is             | 'Importing into                   | o the database                      | e "swadah_db |
| File to import:<br>File may be compressed (gzip, bzip2, zip) or uncompressed.<br>A compressed file's name must end in .[format].[compression]. Exam  | nple: <b>.sql.zip</b>            |                            |                                   |                                     |              |
| Upload a file     Select file to import       Browse your computer: (Max: 250MiB)       Choose File     swadab 2022Y, LTS, database, install sal zip | 2. Choose file :<br>You will nee | swadah_202<br>ed to know t | 22Y_LTS_datab<br>he location of t | ase_install.sql<br>the file in your | .zip<br>PC.  |
| You may also drag and drop a file on any page.<br>Character set of the file:                                                                         |                                  |                            |                                   |                                     |              |
| utf-8                                                                                                    |                                  |                            |                                   |                                     | ~            |

#### It will become like this:

| pnpMyAdmin             | F  | -   | 10    |
|------------------------|----|-----|-------|
| 🏠 🗐 🕑 🥼 🤹              | L  | 4   | Str   |
| Recent Favorites       | L  |     |       |
| (60)                   | ſ  | Fil | ters  |
| +- performance_schema  | •  |     |       |
| 🖃 💷 swadah_db          | L  | Co  | ontai |
| New                    | l  |     |       |
| ⊕ deg_auth             | L. |     |       |
| ⊕- deg_auth_depo       | Ш  |     | Tab   |
| eg_auth_eligibility    | Ľ  |     |       |
| + eg_auth_ip           | L  | U   | eg_   |
| + / eg_downloadkey     | L  |     | eg    |
| eg_forgotpassword_depo | Ľ  |     | eg    |
| + v eg_item2           | Ŀ  |     | ea    |
| + eq item2 indicator   | Ľ  |     | -9-   |
| eg_item_access         | L  |     | eg_   |
| ⊕ 🧑 eg_item_charge     | L  |     | eg    |
| € 🛃 eg_item_depo       | Ľ  |     | eg    |
| • eg_item_depo_remarks | L  |     |       |
| • g_item_download      | Ľ  |     | eg_   |
| eg_item_feedback       | L  |     | eg_   |
| + eg_item_type         | Ш  |     | eg    |
| + eg_publisher         | Ľ  | _   |       |
| eg_stat_year           | ١. |     | eg_   |
| eg_subjectheading      |    |     | eg    |
| eg_userlog             | Ľ  |     | eg    |
| usenog_user            |    |     |       |

|   | phpMyAdmin                 | <b>←</b> [ | Server: lo    | calhost » 🍵 I          | Databas  | e: swadah_o | ib            |            |            |            |              |      |          |
|---|----------------------------|------------|---------------|------------------------|----------|-------------|---------------|------------|------------|------------|--------------|------|----------|
|   | <u>∧ 5</u> 0 0 0 0 0 0     | 1          | Structure     | SQL                    | 🔍 Sea    | arch 🗐      | Query         | Export     | 🖶 Import   | 🥜 Ope      | rations      | 💻 Pr | ivileges |
| R | ecent Favorites            |            |               |                        |          |             |               |            |            |            |              |      |          |
|   | (8)                        | Fi         | ters          |                        |          |             |               |            |            |            |              |      |          |
| Þ | - performance_schema       |            |               |                        |          |             |               |            |            |            |              |      |          |
|   | -⊜ swadah_db               | Co         | ontaining the | word:                  |          |             |               |            |            |            |              |      |          |
|   |                            |            |               |                        |          |             |               |            |            |            |              |      |          |
|   | 🕀 📝 eg_auth                | _          |               |                        |          |             |               |            |            |            |              | _    |          |
|   | ⊕-  eg_auth_depo           |            | Table 🔺       |                        | Actio    | on          |               |            |            |            |              | Rows | Туре     |
|   | 🕀 📝 eg_auth_eligibility    |            |               |                        |          |             |               |            |            |            |              | U    |          |
|   | ⊕- M eg_auth_ip            |            | eg_auth       |                        | *        | Browse      | M Structur    | e 👒 Search | n 👫 Insert | 🚍 Empty    | 🔵 Drop       | 1    | InnoDB   |
|   | ⊕ g_downloadkey            |            | eg_auth_d     | еро                    | *        | Browse      | M Structur    | e 👒 Search | n 📑 Insert | 🚍 Empty    | 😂 Drop       | 0    | InnoDB   |
|   | ⊕ M eg_forgotpassword_depo |            | ed auth e     | ligibility             | -        | Browso      | Structur      | o 🕒 Soarch |            | Empty      |              | 1    | InnoDB   |
|   | 🕀 🥂 eg_item                |            | eg_auti_e     | ngionity               | - M      | DIOWSE      | June 1        |            |            | 2000 Empty | <b>В</b> рор | -    | milobb   |
|   | +- A eg_item2              |            | eg_auth_ip    | )                      | *        | Browse      | M Structur    | e 👒 Search | n 📑 Insert | 层 Empty    | 😑 Drop       | 0    | InnoDB   |
|   | +- k eg_item2_indicator    |            | eg_downlo     | adkey                  | *        | Browse      | M Structur    | e 👒 Search | n 👫 Insert | 🚍 Empty    | 😑 Drop       | 0    | InnoDB   |
|   | + reg_item_access          |            | an fannafn    | an average of a second |          | - Drawaa    | E Ctructur    | a 🕞 Caaral | =          | Contra     |              | 0    | InneDR   |
|   | + M eg_item_charge         |            | eg_torgotp    | assword_dep            | 0 😭      | Browse      | M Structur    | e 👒 Searci | n 📲 Insert | me Empty   | Drop         | 0    | INNOUB   |
|   | + eg_item_depo             |            | eg_item       |                        | *        | Browse      | M Structur    | e 👒 Search | n 📑 Insert | 🚍 Empty    | 🔵 Drop       | 0    | MyISAN   |
|   | + Meg_item_depo_remarks    |            | eg_item2      |                        | *        | Browse      | M Structur    | e 👒 Search | n 📑 Insert | 🚍 Empty    | 😑 Drop       | 0    | InnoDB   |
|   | + eq item feedback         |            | eg item? i    | ndicator               | -        | Browse      | 3.4 Structure | o 🗈 Soarch | a 📑 Insort | Empty      |              | 9    | InnoDB   |
|   | t eq item type             |            | eg_itemz_i    | indicator              | <b>H</b> | DIOWSE      | June 1        | e 🧣 Jearci |            | m. Empty   | <b>В</b> рор | Ŭ    | millobb  |
|   | +- v eg publisher          |            | eg_item_a     | ccess                  | *        | Browse      | M Structur    | e 👒 Search | n 📑 Insert | 扁 Empty    | 😑 Drop       | 0    | MyISAN   |
|   | ⊕-}⁄r eg_stat_year         |            | eg_item_cl    | harge                  | *        | Browse      | M Structur    | e 👒 Search | n 📑 Insert | 🚍 Empty    | 😑 Drop       | 0    | InnoDB   |
|   | ₽-₩ eg_subjectheading      |            | eg_item_d     | еро                    | -        | Browse      | M Structur    | e 💽 Search | n 👫 Insert | 📟 Empty    | 🖨 Drop       | 0    | InnoDB   |
|   | 🛨 🥂 eg_userlog             |            |               |                        | -        |             |               | 4          | -          | 200        | -            |      |          |
|   | ⊕ 🥢 eg_userlog_det         |            | eg_item_d     | epo_remarks            | *        | Browse      | M Structur    | e 👒 Search | n 📑 Insert | 🚍 Empty    | Drop         | 0    | InnoDB   |

**Congratulations!** You have install sWADAH database.

# Now will be installing

sWADAH file system

swadah\_2022Y\_LTS\_files\_install.zip

#### Moving sWADAH into place STEP 1: Extract the installation file

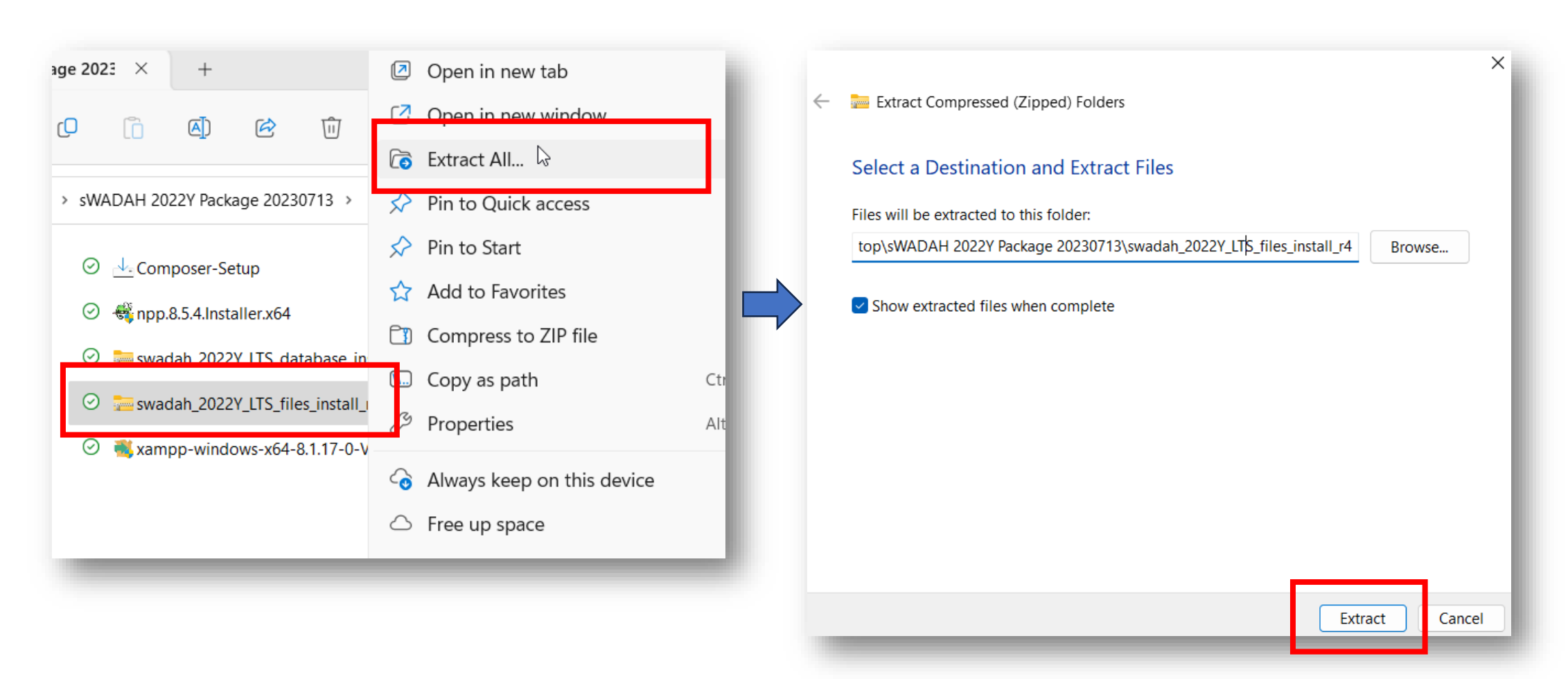

#### Moving sWADAH into place <u>STEP 2:</u> Move the extracted file to C:/xampp/htdocs

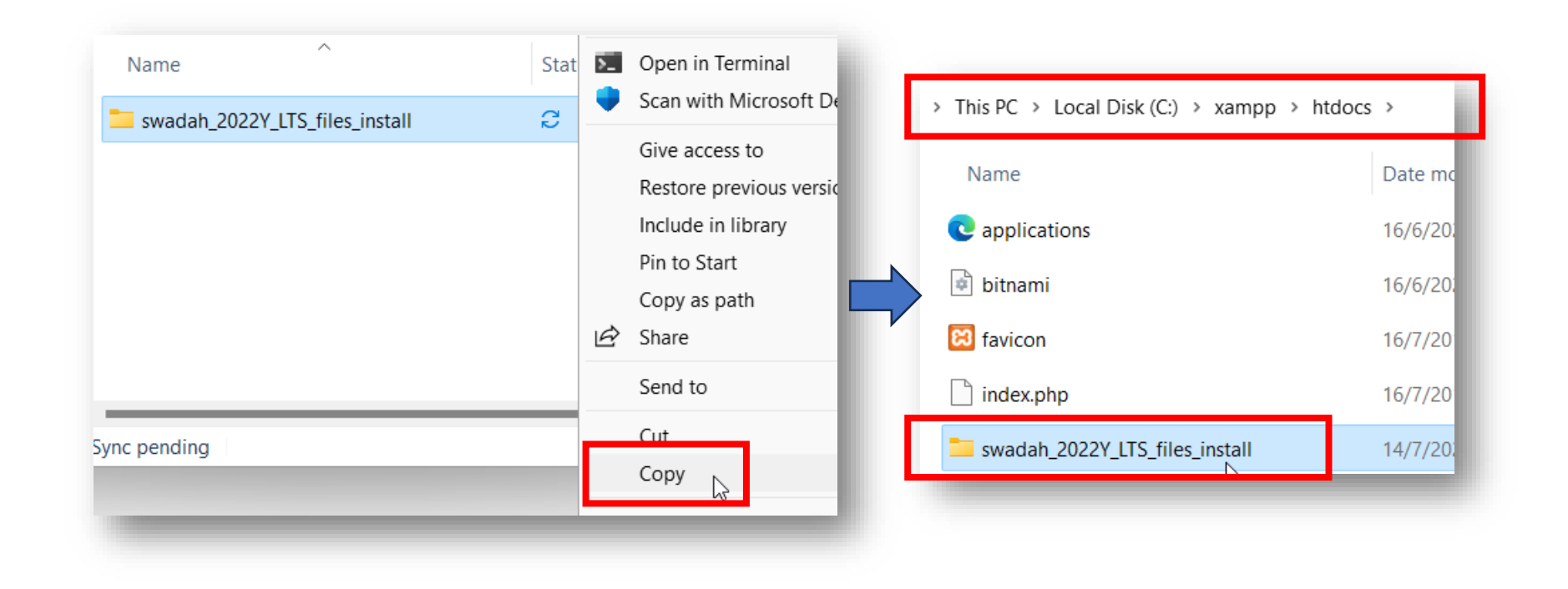

#### Moving sWADAH into place STEP 3: Rename the folder in destination to only swadah

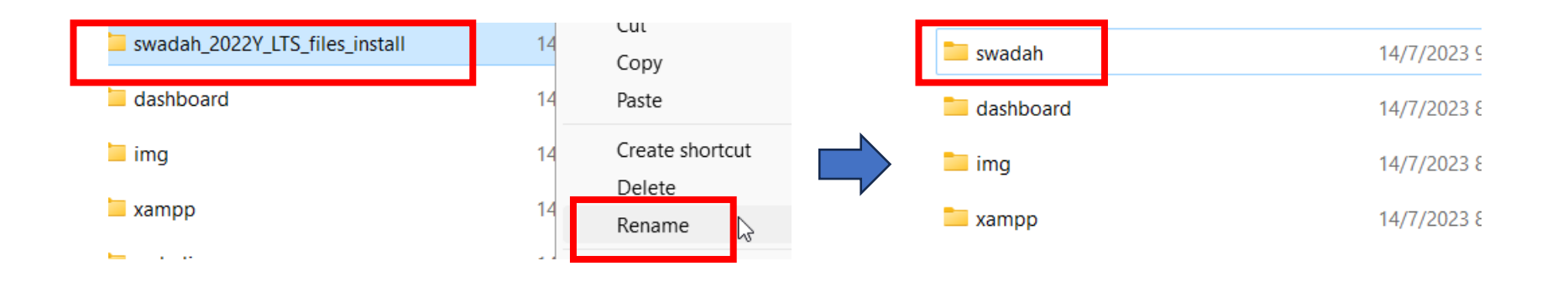

#### STEP 4:

Go into the swadah folder and make sure the hierarchy are like this  $\rightarrow$ 

| ≪ Local Disk (C:) → x | ampp > htdocs > swada | h> √              | C Search swada |
|-----------------------|-----------------------|-------------------|----------------|
| Name                  | ^                     | Date modified     | Туре           |
| 🚞 sw_admin            |                       | 14/7/2023 9:11 AM | File folder    |
| sw_brows              |                       | 14/7/2023 9:11 AM | File folder    |
| 📒 sw_depos            |                       | 14/7/2023 9:11 AM | File folder    |
| 📁 sw_images           |                       | 14/7/2023 9:11 AM | File folder    |
| sw_includes           |                       | 14/7/2023 9:11 AM | File folder    |
| 🚞 sw_javascript       |                       | 14/7/2023 9:11 AM | File folder    |
| 🚞 sw_stats            |                       | 14/7/2023 9:12 AM | File folder    |
| 📁 sw_styles           |                       | 14/7/2023 9:12 AM | File folder    |
| 🚞 sw_tools            |                       | 14/7/2023 9:12 AM | File folder    |
| 🚞 vendor              |                       | 14/7/2023 9:12 AM | File folder    |
| htaccess .            |                       | 14/7/2023 9:08 AM | HTACCESS File  |

#### Moving sWADAH into place STEP 5: Copy config.default.php and rename it to config.user.php

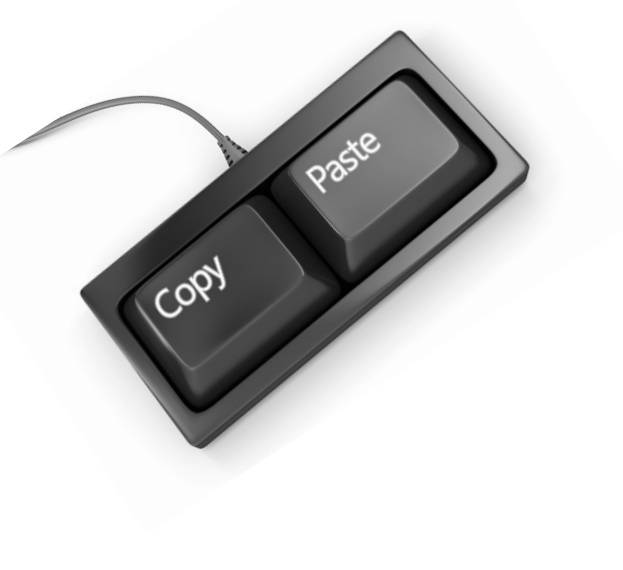

| <ul> <li>Local Disk (C:) → xam</li> </ul> | npp > htdocs > swadał | י × ו             |
|-------------------------------------------|-----------------------|-------------------|
| Name                                      | ^                     | Date modified     |
| <b>config.default.php</b>                 |                       | 14/7/2023 9:08 AM |
| config.user.php                           |                       | 14/7/2023 9:08 AM |

#### Moving sWADAH into place STEP 6: Set database connection in config.user.php and save it.

| 🔚 config.user.php 🗵                                                                                                    |                                                                                                    |
|----------------------------------------------------------------------------------------------------|----------------------------------------------------------------------------------------------------|
| 13<br>14 Extra note: You might want to copy value you<br>15 so that you don't have to revalue config.php<br>16 -*/                                               | a want to change and put<br>peverytime there is new                                                                                                    |
| <pre>17 18 //set time zone for this sWADAH installation 19 putenv("TZ=Asia/Kuala_Lumpur");//set time zo 20 date_default_timezone_set('Asia/Kuala_Lumpur 21</pre> | n<br>one reference: <u>https://e</u><br>c');//set php time zone                                                                                                    |
| <pre>21 22 //database connection properties 23 Sdbhost = "localhost"://set the ip or host f 24 \$dbname = "swadahdb";//database rame to acc</pre>                | Configuer.php X                                                                                                    |
| <pre>25 \$dbuser = "swadahuser";//username to access<br/>26 \$dbpass = "swadahpassword";//password the u<br/>27 Old value</pre>                                  | 13<br>14 Extra note: You might want to copy value you want to change and put it<br>15 so that you don't have to revalue config.php everytime there is new but<br>16 +*/                                                                                                  |
|                                                                                                    | 17<br>18 //set time zone for this sWADAH installation<br>19 putenv("TZ=Asia/Kuala_Lumpur");//set time zone reference: <u>https://en.w</u><br>20 date default timezone_set('Asia/Kuala_Lumpur');//set php_time_zone_ref.                                                  |
| ase Google on how to change them.                                                                                                    | <pre>20 date_default_timezone_set("Asia/Ruala_Lumpur");//set php time zone refo<br/>21<br/>22 //database connection properties<br/>23 Sdbhost = "localhost"://set the ip or host for mariadb/mysql database<br/>24 Sdbhost = "guadah_dh"://database name to access</pre> |
|                                                                                                    | <pre>24 stablame = swadah_db*;//database hame to access 25 \$dbuser = "root";//username to access the database 26 \$dbpass = "";//password the username above 27 Now value 24</pre>                                                                                      |

#### Moving sWADAH into place

STEP 7: We are going to test our sWADAH on browser. Navigate to http://localhost/swadah

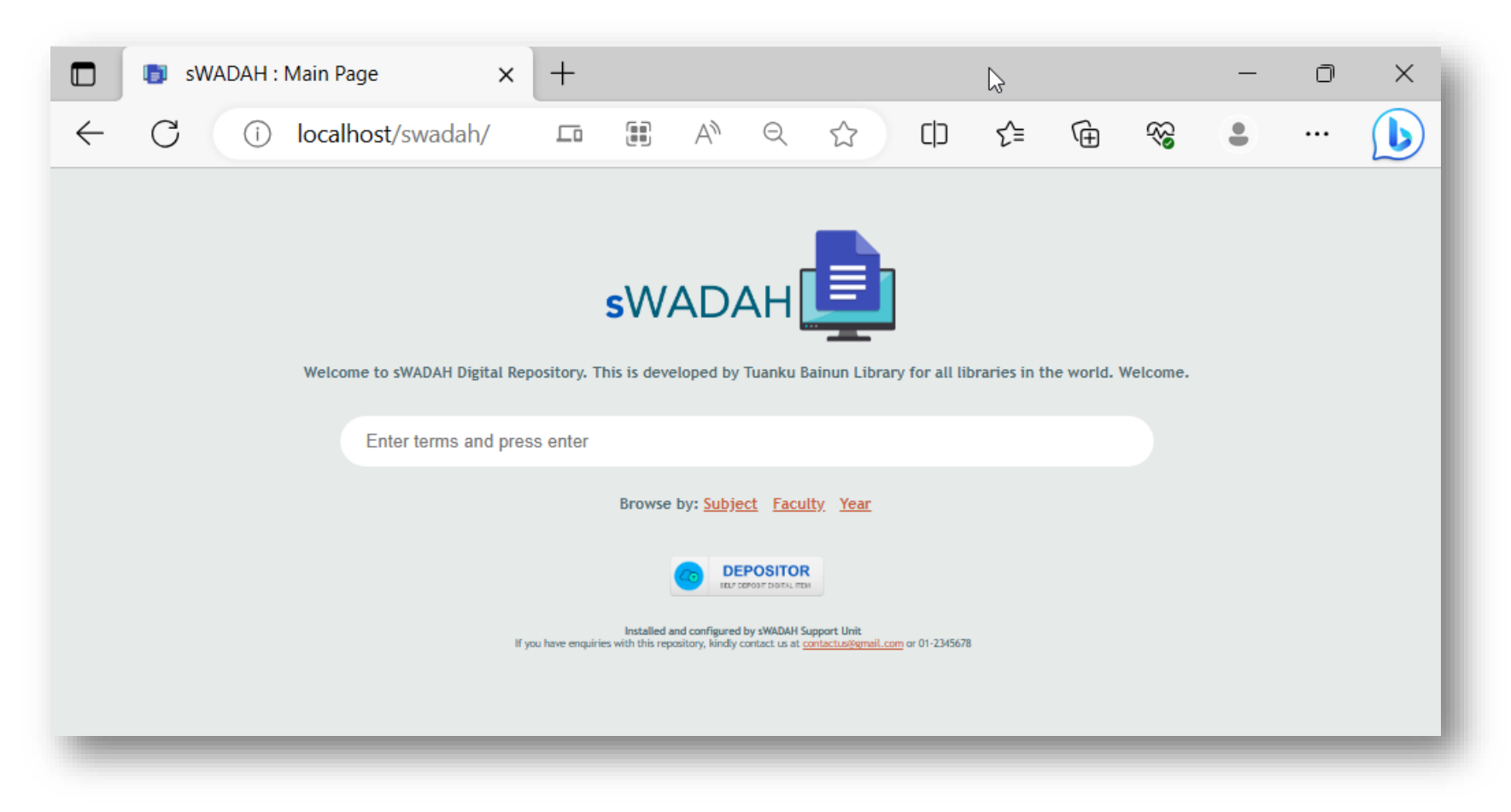

If you have entered wrong input for database connection, it will prompt out error in connection.

#### Next: Updating components with composer We will be using Command Prompt.

• Mara ke C:\xampp\htdocs\swadah

#### Administrator: Command Prompt Microsoft Windows [Version 10.0.22621.1702] (c) Microsoft Corporation. All rights reserved.

- C:\Windows\System32>cd C:\xampp\htdocs\swadah
- C:\xampp\htdocs\swadah>
- Taipkan composer update dan tekan Enter

### Output:

C:\xampp\htdocs\swadah>composer update Loading composer repositories with package information Info from https://repo.packagist.org: <mark>#StandWith</mark>Ukraine Updating dependencies Lock file operations: 0 installs, 3 updates, 0 removals - Upgrading phpmailer/phpmailer (v6.6.0 => v6.8.0) - Upgrading smalot/pdfparser (v2.2.1 => v2.5.0) - Upgrading symfony/polyfill-mbstring (v1.25.0 => v1.27.0) Writing lock file Installing dependencies from lock file (including require-dev) Package operations: 0 installs, 3 updates, 0 removals - Downloading phpmailer/phpmailer (v6.8.0) - Downloading symfony/polyfill-mbstring (v1.27.0) - Downloading smalot/pdfparser (v2.5.0) - Upgrading phpmailer/phpmailer (v6.6.0 => v6.8.0): Extracting archive - Upgrading symfony/polyfill-mbstring (v1.25.0 => v1.27.0): Extracting archive - Upgrading smalot/pdfparser (v2.2.1 => v2.5.0): Extracting archive Generating autoload files packages you are using are looking for funding. Use the `composer fund` command to find out more! No security vulnerability advisories found C:\xampp\htdocs\swadah>\_

# Congratulation you have installed sWADAH.

Next we will be configuring config.user.php for first time use.

• To log in, navigate to http://localhost/swadah/in.php

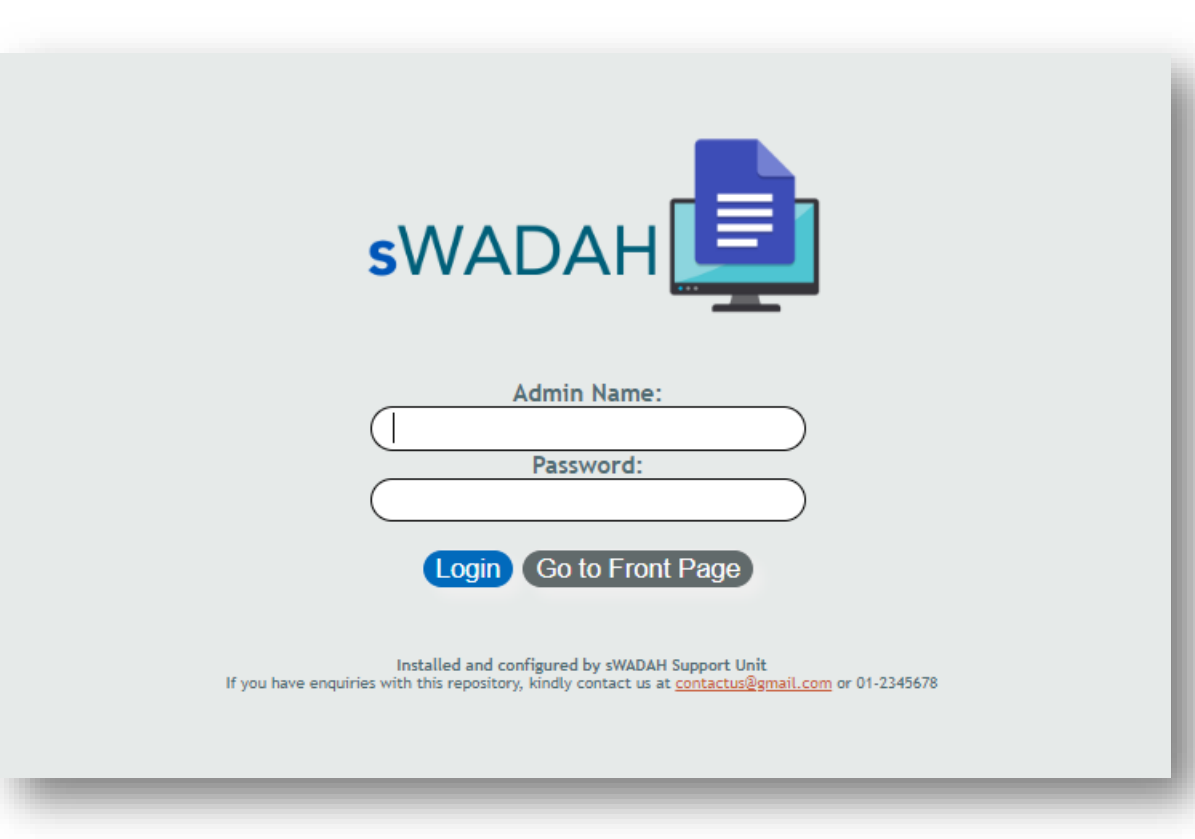

First time login credential:

Admin name: admin Password: pustaka

#### • After logging in, you'll be greet with this page:

С ▲ Not secure | 10.110.1.68/swadah/index2.php  $\triangleright$ Д < Please change AES KEY. All functions will not be available until you change this value. Follow instruction in config.default.php. Please keep this page running. After changing, refresh this page.

IMPORTANT: Without leaving this page, edit \$password\_aes\_key in the config.user.php file to
something random. This is set only once and please do not change this again in the future. Save it, and
refresh the page above.

NOTES: Even though the instruction above stated changing value for config.default.php, but as we have already made a copy of it, renamed to config.user.php, we will be using that instead.

• After refresh the page, you'll need to change the default password for admin.

| ۵                                                               | Change Password                                                                                                    | Logout                                                          |  |  |  |  |  |  |
|-----------------------------------------------------------------|----------------------------------------------------------------------------------------------------|-----------------------------------------------------------------|--|--|--|--|--|--|
| Please input your new password alongside with it confirmation : |                                                                                                    |                                                                 |  |  |  |  |  |  |
|                                                                 |                                                                                                    | New Password:<br>New Password (Again):                          |  |  |  |  |  |  |
|                                                                 |                                                                                                    | Update                                                          |  |  |  |  |  |  |
|                                                                 | Installed and configured by sWADAH Support Unit<br>If you have enquiries with this repository, kindly contact us at <u>contactus@gmail.com</u> or 01-2345678 |                                                                 |  |  |  |  |  |  |
|                                                                 |                                                                                                    | Change Password                                                 |  |  |  |  |  |  |
|                                                                 |                                                                                                    | You will need to change your password before using this system. |  |  |  |  |  |  |
|                                                                 |                                                                                                    | Οκ                                                              |  |  |  |  |  |  |

• After changing your password, please login again (http://localhost/swadah/in.php) and you will be presented with this page:

| ۵ Þ                                                                                                    | C        |                                          | ▲ Not secure   10.1 | 10.1.68/swadah/index2.php                                                        |                    | ন্দ 🛛 🦁 🔺         | New      | IP | * | ß | Ξ |
|----------------------------------------------------------------------------------------------------|----------|------------------------------------------|---------------------|----------------------------------------------------------------------------------|--------------------|-------------------|----------|----|---|---|---|
| ¢                                                                                                    | 📟 Deposi | t Handling 🔻                             | Foundation 🔻        | ☐ Administration ▼                                                               | i Help 🔻           | Change Password   | 💄 Logout |    |   |   |   |
| You have logged in as : admin ()<br>Last logged in: Tue 21/06/2022 10:20 am<br>Current Session ID: 2d1mbo4iaoabg860spmuhhinjj  |          |                                          |                     |                                                                                  |                    |                   |          |    |   |   |   |
| Running sWADAH Build 20220615.1300 (2022Y LTS)<br>Developed by Perpustakaan Tuanku Bainun, Universiti Pendidikan Sultan Idris. |          |                                          |                     |                                                                                  |                    |                   |          |    |   |   |   |
|                                                                                                    |          | Enter search terms here and press Search |                     |                                                                                  | Everything         | Search            |          |    |   |   |   |
| Browse by: <u>Subject</u> <u>Faculty</u> <u>Year</u><br>Latest addition to the database :                                      |          |                                          |                     |                                                                                  |                    |                   |          |    |   |   |   |
|                                                                                                    |          |                                          | If you t            | Installed and configured by starter enquiries with this repository, kindly conta | WADAH Support Unit | com pr 01 2245470 |          |    |   |   |   |

# Congratulation you have done it!

Finally, you may change values inside config.user.php and configure sWADAH according to your own needs.